## **UNIVERSIDAD NACIONAL DE TRUJILLO**

**DIRECCION DE SISTEMAS DE INFORMATICA Y COMUNICACIÓN** 

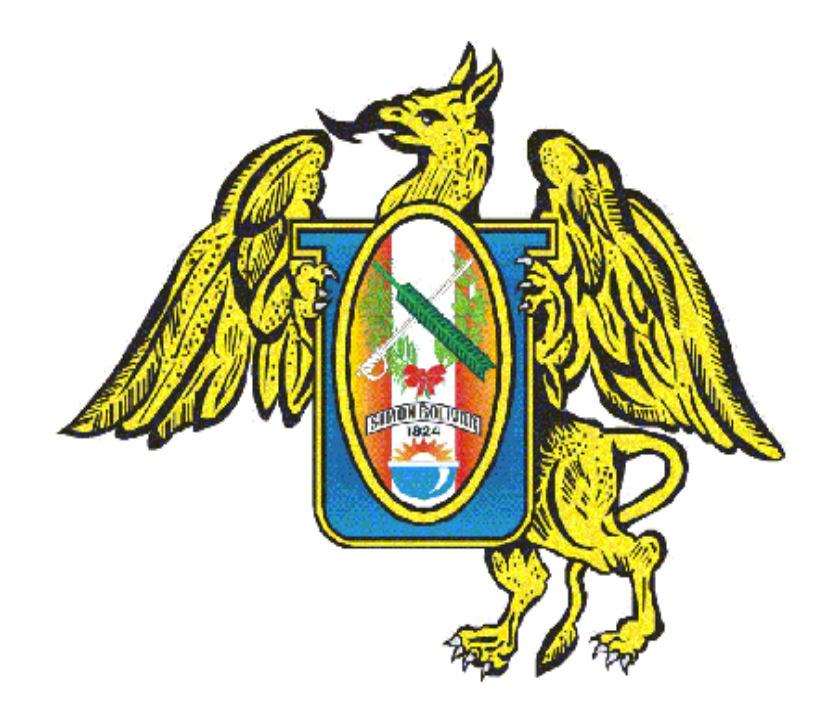

## **MANUAL DE USUARIO:**

# **INVESTIGACIÓN (PICFEDU)**

TRUJILLO-PERÚ 2015

# INVESTIGACIÓN

#### **GESTIÓN DE PROYECTOS DE INVESTIGACIÓN**

#### **GESTIÓN DE PUBLICACIONES**

## INDICE

| INC | NCE                                 | 3  |  |  |  |  |  |
|-----|-------------------------------------|----|--|--|--|--|--|
| INC | NDICE DE FIGURAS                    |    |  |  |  |  |  |
| GES | STIÓN DE PROYECTOS DE INVESTIGACIÓN | 5  |  |  |  |  |  |
| 1.  | PERFIL DE INVESTIGADOR:             | 5  |  |  |  |  |  |
| 2.  | GESTIÓN DE PROYECTOS:               | 6  |  |  |  |  |  |
| 3.  | PROYECTOS DE INVESTIGACION          | 7  |  |  |  |  |  |
| GES | STIÓN DE PUBLICACIONES              | 9  |  |  |  |  |  |
| 4.  | PERFIL DE INVESTIGADOR:             | 10 |  |  |  |  |  |
| 5.  | GESTIÓN DE PUBLICACIONES:           | 10 |  |  |  |  |  |

### **INDICE DE FIGURAS**

| FIGURA 01: "LOGIN DE ACCESO"                        | 5  |
|-----------------------------------------------------|----|
| FIGURA 02: "SELECCIÓN DE PERFIL"                    | 5  |
| FIGURA 03: "MENÚ DINÁMICO"                          | 6  |
| FIGURA 04: "MODULO PROYECTOS DE INVESTIGACIÓN"      | 6  |
| FIGURA 05: "REGISTRO DE PROYECTOS DE INVESTIGACIÓN" | 7  |
| FIGURA 06: "LISTA DE PROYECTOS APROBADOS"           | 7  |
| FIGURA 07: "DETALLE PARA EVALUACIÓN"                | 8  |
| FIGURA 08: "CONSTANCIA DE APROBACIÓN"               | 8  |
| FIGURA 09: "LOGIN DE ACCESO"                        | 9  |
| FIGURA 10: "SELECCIÓN DE PERFIL"                    | 9  |
| FIGURA 11: "MENÚ DINÁMICO"                          | 10 |
| FIGURA 12: "GESTIÓN DE PUBLICACIONES"               | 10 |
| FIGURA 13: "REGISTRO DE PUBLICACIONES"              | 11 |

## **GESTIÓN DE PROYECTOS DE INVESTIGACIÓN**

Para poder acceder al sistema de investigación PICFEDU (<u>www.picfedu.unitru.edu.pe</u>), se requiere de los siguientes parámetros de acceso:

✤ USUARIO:

DNI Investigador, previamente registrado y/o activado en el sistema.

#### PASSWORD:

Tiene dos momentos, Defecto (123456) y cuando se resetea (DNI del investigador).

| UNIVERSIDAD NACIONAL DE TRUJILLO                                |  |
|-----------------------------------------------------------------|--|
| Iniciar Sesión                                                  |  |
| DNI de Usuario  Contraseña                                      |  |
| Ingresse<br>Dirección de Sistemar de Informatica y Camunicación |  |
| Ceptinglis C - 2018                                             |  |

Figura 01: "Login de Acceso"

Luego se acceder con las credenciales correspondientes tendrán los usuarios la opción de seleccionar un tipo de perfil, según como se le haya asignado, cada perfil tiene dinámicamente asignado un bloque de menús y opciones.

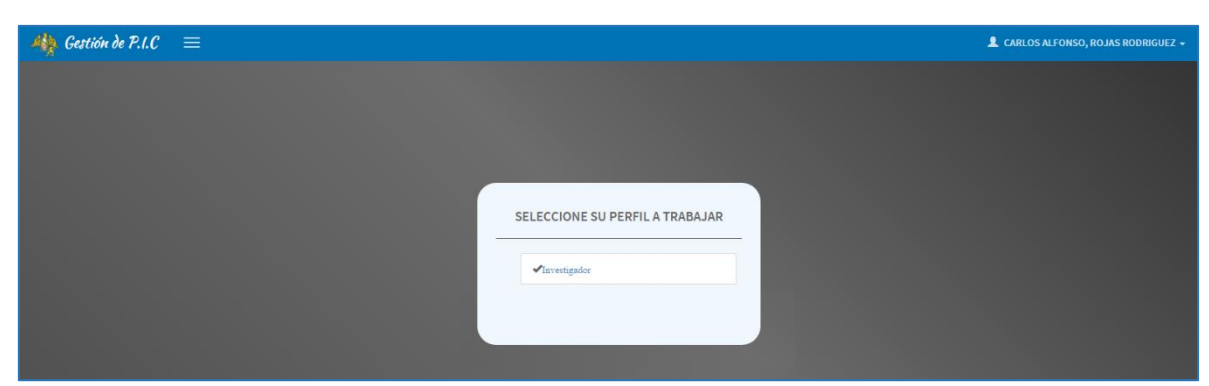

Figura 02: "Selección de Perfil"

#### 1. PERFIL DE INVESTIGADOR:

En este perfil podemos observar cinco opciones del menú dinámico por rol de usuario, estos menús tienen sub menús los cuales detallaremos a continuación.

- ✓ Perfil
  - o Modificar Contraseña
  - o Datos personales
- ✓ Hoja de vida
  - Formación de pregrado
  - Formación de Postgrado
  - o Experiencia Laboral
  - o Idiomas y Títulos

#### ✓ Gestión de proyectos

- Registro de Proyectos
- ✓ Proyectos de Investigación
  - o Como Principal
  - o Como Colaborador
- ✓ Gestión de Publicaciones
  - Registro de Publicaciones

#### 2. GESTIÓN DE PROYECTOS:

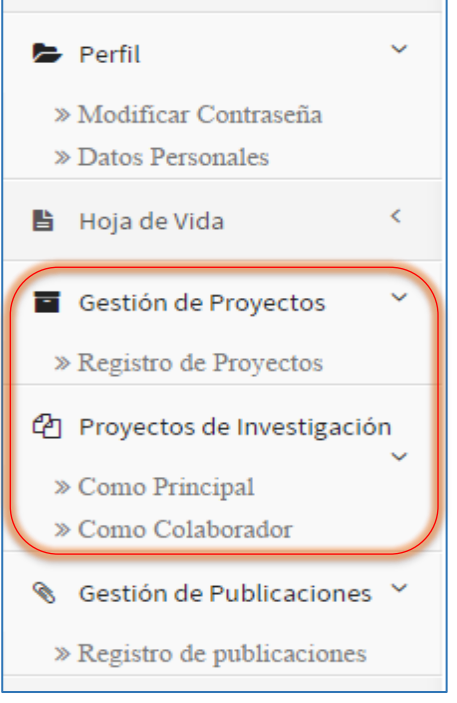

#### Figura 03: "Menú dinámico"

 Gestión de proyectos -> Registro Proyectos: Opción por medio de la cual se podrá hacer el registro de los proyectos de investigación científica, para los periodos establecidos por la dirección de investigación, según previo establecimiento de cronograma.

| 🏘 Gestión de P.I.C                                                                                                    | ≡                                                                                                    |                        |                      |            | OS ALFONSO, ROJAS RODRIGUEZ 🗸 |  |  |  |  |  |
|----------------------------------------------------------------------------------------------------|----------------------------------------------------------------------------------------------------|------------------------|----------------------|------------|-------------------------------|--|--|--|--|--|
| Hola:<br>CARLOS ALFONSO, ROJAS<br>RODRIGUEZ<br>Conectado                                                                                                    | EGISTRO DE PROYECTOS DE INVESTIGACIÓN & Inicio > Proyecto<br>Irrección de Investigación Científica          |                        |                      |            |                               |  |  |  |  |  |
|                                                                                                    | Registro de Proyectos                                                                                       |                        |                      |            |                               |  |  |  |  |  |
| 🖙 Perfil 🤇                                                                                                    | Registrar Proyecto de Investigación                                                                         |                        |                      |            |                               |  |  |  |  |  |
| 🖺 Hoja de Vida 🛛 <                                                                                                    | Buscar:                                                                                                    |                        |                      |            |                               |  |  |  |  |  |
| <ul> <li>Gestión de Proyectos</li> <li>×</li> <li>×<td>TÍTULO DE PROYECTO</td><td>ESTADO DEL<br/>PROYECTO</td><td>OBSERVACIONES<br/>(*)</td><td>EDITAR</td><td>CONSTANCIA REGISTRO</td></li></ul> | TÍTULO DE PROYECTO                                                                                          | ESTADO DEL<br>PROYECTO | OBSERVACIONES<br>(*) | EDITAR     | CONSTANCIA REGISTRO           |  |  |  |  |  |
| Proyectos de Investigación                                                                                                    | EL ALINEAMIENTO ESTRATEGICO EN LA INVESTIGACION CIENTIFICA SOCIAL. EL CASO DE LA DOCENCIA DE LA UNT. 2014.  | APROBADO               | null                 |            | ŧ                             |  |  |  |  |  |
| Sestión de Publicaciones <                                                                                                    | METODOLOGÍA PARA PLANEAR Y GESTIONAR DEPARTAMENTOS DE EMPRESAS. "CASO DE MUEBLES<br>METÁLICOS TRUJILLO S.A" | APROBADO               | null                 |            | =                             |  |  |  |  |  |
|                                                                                                    | "MEJORAMIENTO DE PROCESOS MEDIANTE LA APLICACIÓN DE CIRCULOS DE CALIDAD EN UNA EMPRESA DE<br>SERVICIOS"     | APROBADO               | null                 | $\swarrow$ | ÷                             |  |  |  |  |  |
|                                                                                                    | Mostrar 1 al 3 de 3 registros<br>Anterior Siguiente                                                         |                        |                      |            |                               |  |  |  |  |  |
|                                                                                                    |                                                                                                    |                        |                      |            |                               |  |  |  |  |  |

Figura 04: "Modulo Proyectos de investigación"

| 🦓 Gestión de P.I.C                                         | 🏘 Gestión de P.I.C 🛛 =                                                                               |                     |  |  |  |  |  |  |  |
|------------------------------------------------------------|----------------------------------------------------------------------------------------------------|---------------------|--|--|--|--|--|--|--|
| Hola:<br>CARLOS ALFONSO, ROJAS<br>RODRIGUEZ<br>© Conectado | REGISTRO DE PROYECTOS DE INVESTIGACIÓN<br>Dirección de Investigación Científica                      | 🍘 Inicio > Proyecto |  |  |  |  |  |  |  |
|                                                            | Registro de Proyectos                                                                                |                     |  |  |  |  |  |  |  |
| 🝃 Perfil 🔍 <                                               |                                                                                                    |                     |  |  |  |  |  |  |  |
| 🖺 Hoja de Vida 🔍                                           | GENERALIDADES I GENERALIDADES II PLAN DE INVESTIGACIÓN I                                             |                     |  |  |  |  |  |  |  |
| Gestión de Proyectos <                                     | CARTA DE COMPROMISO:                                                                                 |                     |  |  |  |  |  |  |  |
| 연 Proyectos de Investigación                               | 2016_carta28433 Seleccionar archivo Ningún archivo seleccionado<br>Palabras Claves                   |                     |  |  |  |  |  |  |  |
| ℜ Gestión de Publicaciones                                 | Competitividad, Quality Circles, Profitability, sistems Theory.                                      |                     |  |  |  |  |  |  |  |
|                                                            | Título de Proyecto de Investigación:                                                                 |                     |  |  |  |  |  |  |  |
|                                                            | "MEJORAMIENTO DE PROCESOS MEDIANTE LA APLICACIÓN DE CIRCULOS DE CALIDAD EN UNA EMPRESA DE SERVICIOS" |                     |  |  |  |  |  |  |  |
|                                                            | Tipo de Investigación Clentifica Aplicada 🔹                                                          |                     |  |  |  |  |  |  |  |
|                                                            | Línea de Investigación Sub - Línea de Investigación                                                  |                     |  |  |  |  |  |  |  |
|                                                            | Mejora de la Producción Procesos de la Producción                                                    |                     |  |  |  |  |  |  |  |
|                                                            | Tugar de elecución del provecto (Dirección exacta)                                                   |                     |  |  |  |  |  |  |  |
|                                                            | En la Sede de la UNT                                                                                 | EMPRESA PRIVADA     |  |  |  |  |  |  |  |

Figura 05: "Registro de Proyectos de Investigación"

#### 3. PROYECTOS DE INVESTIGACION

 Proyectos de Investigación -> Como principal: Opción por medio de la cual se visualiza los proyectos aprobados por el comité de evaluación, todos los proyectos aprobados son asignados con un código de proyecto, el cual maneja un formato de once caracteres numéricos.

Al acceder, podemos observar que nos aparece una tabla con una relación de proyectos que tenemos aprobados previamente, esta relación tiene dos opciones la de detalles y la de impresión de constancia de aprobación.

| 🦓 Gestión de P.I.C                                         |                                                    |                                                                                                    |                     | L CARLO    | S ALFONSO, ROJAS RODRIGUEZ 👻 |  |  |  |  |  |  |
|------------------------------------------------------------|----------------------------------------------------|----------------------------------------------------------------------------------------------------|---------------------|------------|------------------------------|--|--|--|--|--|--|
| Hola:<br>CARLOS ALFONSO, ROJAS<br>RODRIGUEZ<br>© Conectado | LISTAR MIS PROYE<br>Dirección de Investigación Cie | LISTAR MIS PROYECTOS APROBADOS & Inicio -> Mis Proyect                                                     |                     |            |                              |  |  |  |  |  |  |
|                                                            | PROYECTOS PRINCIPALES                              | 1                                                                                                    |                     |            |                              |  |  |  |  |  |  |
| 👺 Perfil 🤇                                                 |                                                    |                                                                                                    |                     |            |                              |  |  |  |  |  |  |
| 🖺 Hoja de Vida 🤇                                           | CÓDIGO OFICIAL DE<br>PROYECTO                      | τίτυιο                                                                                                    | FECHA               | DETALLES   | CONSTANCIA APROBACIÓN        |  |  |  |  |  |  |
| Gestión de Proyectos <                                     | 26021403103                                        | EL ALINEAMIENTO ESTRATEGICO EN LA INVESTIGACION CIENTIFICA SOCIAL. EL CASO DE LA DOCENCIA DE LA UNT. 2014. | 1969-12-31 00:00:00 |            | Ħ                            |  |  |  |  |  |  |
| Proyectos de Investigación                                 | 47611501108                                        | METODOLOGÍA PARA PLANEAR Y GESTIONAR DEPARTAMENTOS DE EMPRESAS. "CASO DE<br>TRUJILLO S.A"                  |                     |            | =                            |  |  |  |  |  |  |
| 6 Gestion de l'ubicaciones                                 | 47611601103                                        | "MEJORAMIENTO DE PROCESOS MEDIANTE LA APLICACIÓN DE CIRCULOS DE CALIDAD EN UNA EMPRESA DE SERVICIOS"       | 2015-12-03 10:35:04 | <b>[</b> ] | Ħ                            |  |  |  |  |  |  |
|                                                            |                                                    |                                                                                                    |                     |            |                              |  |  |  |  |  |  |

Figura 06: "Lista de proyectos aprobados"

DETALLES: En detalles encontraremos un detalle del proyecto así como la relación de los integrantes del mismo, también podremos observar un listado de los avances que se evalúan en cada proyecto, los cuales se apertura según un cronograma previamente establecido por la dirección de investigación.

| 🥠 Gestión de P.I.C                                         |                                                                                                    |                 |               |           |           | OS ALFONSO, ROJAS RODRIGUEZ |  |  |  |  |
|------------------------------------------------------------|----------------------------------------------------------------------------------------------------|-----------------|---------------|-----------|-----------|-----------------------------|--|--|--|--|
| Hola:<br>CARLOS ALFONSO, ROJAS<br>RODRIGUEZ<br>© Conectado | DETALLE DE PROYECTO DE INVESTIGACIÓN<br>Dirección de Investigación Ciertífica                                                                                                    |                 |               |           |           | ∰nicio > D                  |  |  |  |  |
| 🖕 Perfil 🗸                                                 | Detalles del Proyecto                                                                                                    | Integrantes del | Proyecto      |           |           |                             |  |  |  |  |
| 🖺 Hoja de Vida 🛛 <                                         | Título del Proyecto :                                                                                                    | DNI             | NOMBRES       | APELLID   | os        | CODIGO UNT                  |  |  |  |  |
| Gestión de Proyectos                                       | EL ALINEAMIENTO ESTRATEGICO EN LA INVESTIGACION CIENTIFICA SOCIAL. EL                                                                                                    | 17847769        | CARLOS ALFONS | D ROJAS R | ODRIGUEZ  | 1704                        |  |  |  |  |
| 연 Proyectos de Investigación <                             | Código del Provecto :                                                                                                    | 17852866        | LUIS ALBERTO  | BENITES   | GUTIERREZ | 3301                        |  |  |  |  |
| ℜ Gestión de Publicaciones                                 | 26021403103                                                                                                    |                 |               |           |           |                             |  |  |  |  |
|                                                            | Fecha de Presentacion del Proyecto :<br>Tener en cuento Las Fechas, respetando el rango de apertura y cierro o<br>(Tener en cuento Las Fechas, respetando el rango de apertura y cierro o |                 |               |           |           |                             |  |  |  |  |
|                                                            | 1969-12-31 00:00:00                                                                                                    |                 | ,,            | j,        | ,         |                             |  |  |  |  |
|                                                            | TIPO DE INVESTIGACIÓN                                                                                                    | # DE            | SCRIPCIÓN     | ESTADO    | ACCEDER   | IMPRIMIR                    |  |  |  |  |
|                                                            | Por su Orientación :                                                                                                    | 1 AV.           | ANCE - I      | COMPLETO  | ٨         | =                           |  |  |  |  |
|                                                            | Por su Tecnica de Contrastación :                                                                                                    | 3 INF           | FORME FINAL   | COMPLETO  |           | 8                           |  |  |  |  |
|                                                            | REGIMEN DE INVESTIGACIÓN :                                                                                                    |                 |               |           |           |                             |  |  |  |  |

Figura 07: "Detalle para evaluación"

CONSTANCIA DE APROBACION: La constancia de aprobación es la que se emite cuando el proyecto está aprobado.

| Imprimir               |                            | 17(2)2016           |                                                     |                                                                                                   | FORM                                                  | TO DE MPRESK                      | ж                                   |                                 |                 |
|------------------------|----------------------------|---------------------|-----------------------------------------------------|---------------------------------------------------------------------------------------------------|-------------------------------------------------------|-----------------------------------|-------------------------------------|---------------------------------|-----------------|
| Total: <b>1 página</b> | Guardar Cancelar           |                     | icerrectorad                                        | o de Investigación Cienti                                                                         | Universidad Na<br>lica, Oficina de Inst               | cional de Truji                   | llo<br>tgación Dirección de I       | nvestigación Cier               | ntifica         |
| Destino                | Guardar como PDF           |                     |                                                     |                                                                                                   | CONSTANCIA DI<br>E<br>AVANCE SEN                      | E PRESENTAC<br>DE<br>IESTRAL 2014 | ION                                 |                                 |                 |
| Páginas                | Cambiar                    | El p<br>sen<br>1. C | resente doc<br>nestral de su<br><i>ódigo del Pi</i> | umento hace constar o<br>I proyecto de investiga<br>royecto de Investigació                       | que el responsable<br>ción.<br>n : 262                | ha ingresado                      | o satisfactoriamente                | el avance                       |                 |
|                        | © p. ej. 1-5, 8, 11-13     | 2. T<br>3. F        | itulo del Pro<br>,<br>D<br>iecha de Sub             | oyecto de Investigación<br>EL ALINEAMIENTO EST<br>OCENCIA DE LA UNT. 21<br>Ida de Avance del Proy | :<br>RATEGICO EN LA I<br>D14. '<br>ecto de Investigoo | NVESTIGACIO                       | N CIENTIFICA SOCIA                  | L. EL CASO DE L                 | <b>A</b>        |
| Diseño                 | Vertical                   | 4.6                 | lı.<br>Quipo Inves                                  | ines, 27 de abril del 201<br>t <i>igodor :</i>                                                    | 5 19:30                                               |                                   |                                     |                                 |                 |
| Tamaño del<br>papel    | Letter                     | Nro                 | Descripción                                         | Apellidos y Nombres                                                                               | Dpto.<br>Académico/Escuela                            | Facultad                          | Categoria y<br>Modalidad            | Condición (+)<br>INDICAR siglas | Código /<br>DNI |
|                        |                            | 262                 | Responsable                                         | ROJAS RODRIGUEZ,<br>CARLOS ALFONSO                                                                | Dpto. de Ingenieria<br>Industrial                     | Facultad de<br>Ingenieria         | Principal / Dedicación<br>Exclusiva | Nombrado                        | 1704            |
| Márgenes               | Predeterminado 👻           | 262                 | Coautor                                             | BENITES GUTHERREZ, LUIS<br>ALBERTO                                                                | Dpto. de Ingenieria<br>Industrial                     | Facultad de<br>Ingenieria         | Principal / Dedicación<br>Exclusiva | Nombrado                        | 3301            |
| Configuración          | Simplificar página         |                     |                                                     |                                                                                                   | LA GERENCIA                                           | L.                                |                                     |                                 | #               |
|                        | Encabezado y pie de página |                     |                                                     |                                                                                                   |                                                       |                                   |                                     |                                 |                 |
|                        | Gráficos de fondo          |                     |                                                     |                                                                                                   |                                                       |                                   |                                     |                                 | -               |
|                        |                            |                     |                                                     |                                                                                                   |                                                       |                                   |                                     |                                 | -               |
|                        |                            |                     |                                                     |                                                                                                   |                                                       |                                   |                                     |                                 |                 |

Figura 08: "Constancia de Aprobación"

### **GESTIÓN DE PUBLICACIONES**

Para poder acceder al sistema de investigación PICFEDU ( <u>www.picfedu.unitru.edu.pe</u>), se requiere de los siguientes parámetros de acceso:

#### ✤ USUARIO:

DNI Investigador, previamente registrado y/o activado en el sistema.

#### PASSWORD:

Tiene dos momentos, Defecto (123456) y cuando se resetea (DNI del investigador).

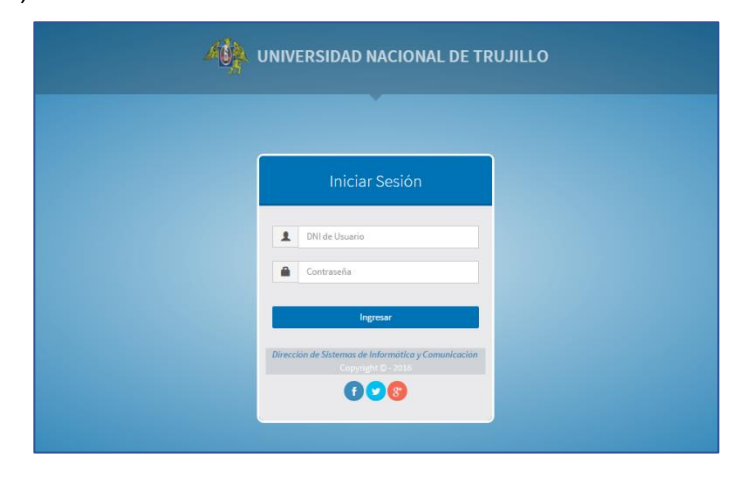

Figura 09: "Login de Acceso"

Luego se acceder con las credenciales correspondientes tendrán los usuarios la opción de seleccionar un tipo de perfil, según como se le haya asignado, cada perfil tiene dinámicamente asignado un bloque de menús y opciones.

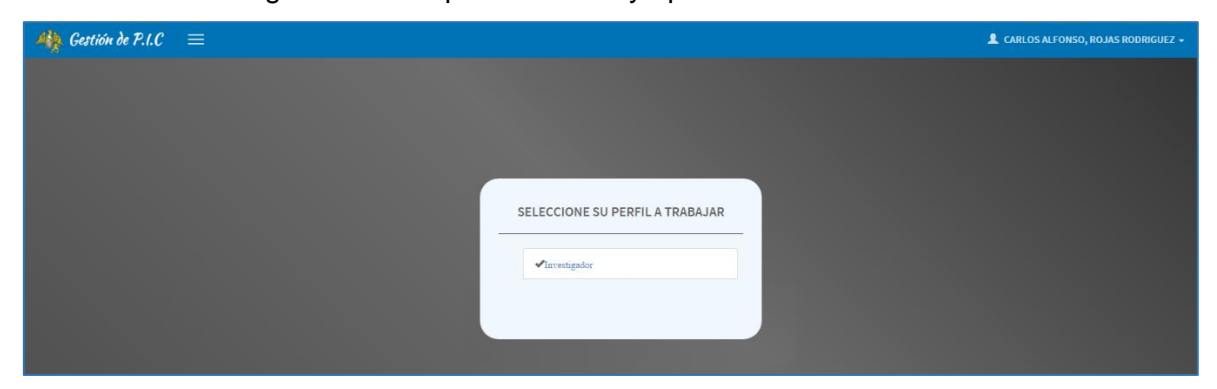

Figura 10: "Selección de Perfil"

#### 4. PERFIL DE INVESTIGADOR:

En este perfil podemos observar cinco opciones del menú dinámico por rol de usuario, estos menús tienen sub menús los cuales detallaremos a continuación.

| ✓ Perfil                                   |                              |
|--------------------------------------------|------------------------------|
| <ul> <li>Modificar Contraseña</li> </ul>   | 🖙 Perfil 🛛 🗡                 |
| <ul> <li>Datos personales</li> </ul>       | » Modificar Contraseña       |
| ✓ Hoja de vida                             | » Datos Personales           |
| <ul> <li>Formación de pregrado</li> </ul>  | 🖺 Hoja de Vida 🛛 <           |
| <ul> <li>Formación de Postgrado</li> </ul> |                              |
| o Experiencia Laboral                      | Gestion de Proyectos *       |
| <ul> <li>Idiomas y Títulos</li> </ul>      | » Registro de Proyectos      |
| ✓ Gestión de proyectos                     | 伯 Proyectos de Investigación |
| <ul> <li>Registro de Proyectos</li> </ul>  | » Como Principal             |
| ✓ Proyectos de Investigación               | » Como Colaborador           |
| <ul> <li>Como Principal</li> </ul>         | 🗞 Gestión de Publicaciones 🗡 |
| <ul> <li>Como Colaborador</li> </ul>       | » Registro de publicaciones  |
| Gestión de Publicaciones                   |                              |

Figura 11: "Menú dinámico"

## 5. GESTIÓN DE PUBLICACIONES:

• Registro de Publicaciones

**Gestión de Publicaciones -> Registro de Publicaciones:** Opción por medio de la cual se registran publicaciones en revistas y/o libros científicos, donde se detallan año, fecha, ISBN, ISSN, lugar de publicación, etc.

| 🦓 Gestión de P.I.C                                         | ≡                       |                                                                                        |         |         |      |                    |           |              |                 | ONSO, ROJA | AS RODRIGUEZ - |
|------------------------------------------------------------|-------------------------|----------------------------------------------------------------------------------------|---------|---------|------|--------------------|-----------|--------------|-----------------|------------|----------------|
| Hola:<br>CARLOS ALFONSO, ROJAS<br>RODRIGUEZ<br>© Conectado | REGISTF<br>Dirección de | EGISTRO DE PUBLICACIONES & Inicio - Investiga<br>Irrección de Investigación Científica |         |         |      |                    |           |              |                 |            |                |
|                                                            | Registro de             | Publicacion                                                                            | nes     |         |      |                    |           |              |                 |            |                |
| 🖕 Perfil 🔍 <                                               | Registrar               | Publicaciones                                                                          | s       |         |      |                    |           |              |                 |            |                |
| 🖺 Hoja de Vida 🧹                                           | Tipo                    | Título                                                                                 | Revista | Volumen | País | Idioma Publicación | Fascículo | Nro. Páginas | Año Publicación | URL        | Acción         |
| Gestión de Proyectos <                                     |                         |                                                                                        |         |         |      |                    |           |              |                 |            |                |
| Proyectos de Investigación                                 |                         |                                                                                        |         |         |      |                    |           |              |                 |            |                |
| ℜ Gestión de Publicaciones Υ                               |                         |                                                                                        |         |         |      |                    |           |              |                 |            |                |
| » Registro de publicaciones                                |                         |                                                                                        |         |         |      |                    |           |              |                 |            |                |

Figura 12: "Gestión de Publicaciones"

| 🦚 Gestión de P.I.C                                         | =                                                                  | 🌲 CARLOS ALFONSO, ROJAS RODRIGUEZ - |
|------------------------------------------------------------|--------------------------------------------------------------------|-------------------------------------|
| Hola:<br>CARLOS ALFONSO, ROJAS<br>RODRIGUEZ<br>© Conectado | REGISTRO DE PUBLICACIONES<br>Dirección de Investigación Científica | & Inicio ≻ Investigador             |
|                                                            | Registro de Publicaciones                                          |                                     |
| 🖕 Perfil 🧹                                                 |                                                                    |                                     |
| 🖺 Hoja de Vida 🤇                                           |                                                                    |                                     |
| Gestión de Proyectos                                       | (*)Tipo de Publicación                                             | Volumen:                            |
|                                                            |                                                                    | ▼ Volumen                           |
| Proyectos de Investigación                                 | (*)Título:                                                         | Idioma:                             |
| ℜ Gestión de Publicaciones Υ                               | Título                                                             | Idioma                              |
| » Registro de publicaciones                                | (*)Nombre de la Revista:                                           | Fasciculo:                          |
|                                                            | Nombre de la Revista                                               | Fascículo                           |
|                                                            |                                                                    |                                     |
|                                                            | (*)Rango de páginas                                                | URL:                                |
|                                                            | Rango de páginas                                                   | URL / E-mail                        |
|                                                            | (*)Fecha de publicación: Enero • de Año(XXXX)                      | País: 🔹                             |
|                                                            | GU                                                                 | JARDAR CANCELAR                     |

Figura 13: "Registro de Publicaciones"